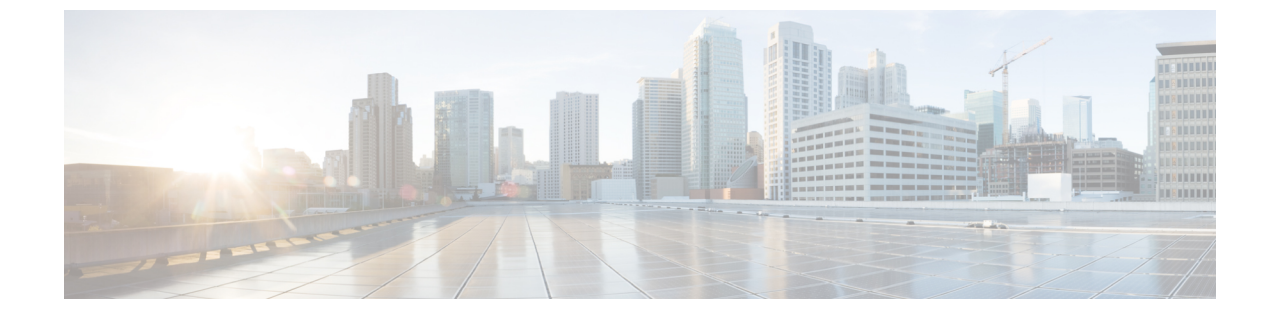

# ネットワーク正常性のモニターとトラブル シューティング

- ネットワークについて (1ページ)
- ネットワークの健全性のモニターとトラブルシューティング (1ページ)
- ・デバイスの健全性のモニターとトラブルシューティング (11ページ)
- ネットワークデバイスの正常性スコアの設定 (30ページ)
- •ファブリックデバイスで SNMP コレクタ メトリックを有効化 (31ページ)
- ネットワークの正常性スコアと KPI メトリックについて (32 ページ)

## ネットワークについて

ネットワークは、ルータ、スイッチ、ワイヤレスコントローラ、アクセスポイントを含む、1 つまたは複数のデバイスで構成されています。

## ネットワークの健全性のモニターとトラブルシューティ ング

この手順を使用してネットワークの概要を把握して、対処する必要がある潜在的な問題がある かどうかを判断します。

ネットワークは、ルータ、スイッチ、ワイヤレスコントローラ、アクセスポイントを含む、1 つまたは複数のデバイスで構成されています。

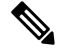

(注) ネットワークの正常性スコアは、場所のみに基づいて計算されます。デバイスの場所が不明な 場合、そのデバイスはネットワーク ヘルス スコアに考慮されません。

#### 始める前に

アシュアランスを設定します。「基本的な設定のワークフロー」を参照してください。

- ステップ1 [Health]メニューアイコン(=)をクリックして、アシュアランス>。 [Overall Health] ダッシュボードが表示されます。
- ステップ2 [Network] タブをクリックします。

[Network health] ダッシュボードが表示されます。

図 1 : [Network Health] ダッシュボード

| E Cisco DN                                                                                                    | A Center                 |                       |                     |                                                                                              | Assurance                              | Dashboards | - Health                                  |                        |             |         |           | (               | 2 0        | CA.      | Q    |
|----------------------------------------------------------------------------------------------------|--------------------------|-----------------------|---------------------|----------------------------------------------------------------------------------------------|----------------------------------------|------------|-------------------------------------------|------------------------|-------------|---------|-----------|-----------------|------------|----------|------|
| Overall Netwo                                                                                                    | ork Client App           | plication Netwo       | rk Services 🗸 🛛 S   | SD-Access                                                                                    |                                        |            |                                           |                        |             |         |           |                 |            |          |      |
| Global/California                                                                                                    | a-1/Site_10/Site_10.2/   | Site_10.3/Site_10.4/S | Site_10.5/Site_10.6 | 🕚 24 Hours 🗸                                                                                 |                                        |            |                                           |                        |             |         | Aug 23, 2 | 021 1:48 PM - A | ug 24, 202 | 1 1:50 P | 6 M  |
| 40 40 40 40 40 40 40 40 40 40 40 40 40 4                                                                                             | ~~~~~                    |                       | <u></u>             | <u></u>                                                                                      | ~~~~~~~~~~~~~~~~~~~~~~~~~~~~~~~~~~~~~~ | ~~~^^      | ~~                                        | ~ <u>~</u> ~~~         | <u>~_</u> ~ |         |           |                 | ~}~        | 1.50     |      |
| ₽ o <b>L</b> ,<br>2p                                                                                                    | 4p                       | 6p                    | 80                  | 10p                                                                                          | 8/24                                   | 28         | 48                                        | 68                     |             | 1<br>8a | 108       | 1<br>12p        |            | - 1      | 9    |
|                                                                                                    |                          |                       |                     |                                                                                              |                                        |            |                                           |                        |             |         |           |                 |            | Action   | ns 🗸 |
| LATEST THEND<br>Network Devic<br>00 % 0<br>Healthy Research Devices<br>TOTAL DEVICES<br>Good Health<br>Fair Health<br>No Health Data | lces<br>10<br>6<br><br>4 |                       | W                   | Houter (0)  <br>Core (0)  <br>Distribution (0)  <br>Access (10)  <br>Access Point (0)  <br>0 | 20                                     | HEALTH     | 10<br>Device Count (%)<br>● Poor ● Fair ● | 60<br>Good e Na Health | 80<br>Data  | 100     | CFU PDOR  |                 |            |          |      |
|                                                                                                    |                          |                       |                     |                                                                                              |                                        |            |                                           |                        |             |         |           |                 |            |          |      |

- **ステップ3** 上部のメニューバーで場所オプション ( Global ) をクリックして、サイト階層からサイト、建物、 またはフロアを選択します。
- **ステップ4** ロケーションアイコンの横にある をクリックし、[Site Details]を選択して [Sites] テーブルを表示します。

ロケーションペインには、次の機能があります。

| ロケーションオプション            |                                                                                                    |  |  |  |  |
|------------------------|----------------------------------------------------------------------------------------------------|--|--|--|--|
| アイテム                   | 説明                                                                                                    |  |  |  |  |
| <b>■</b> ルトグルボタン       | このトグルボタンをクリックすると、ネットワークのサイトとビルディング<br>がリスト形式で表示されます。                                                                     |  |  |  |  |
| [List view]            | ドロップダウンリストをクリックして、次のオプションを選択できます。                                                                                        |  |  |  |  |
|                        | •[Hierarchical Site View]:リストをサイトレベルで並べ替えます。[Go to                                                                       |  |  |  |  |
|                        | sites] 列でサイトまたは建物の<br>ンのデータのみが [Network] ダッシュボードに表示されます。                                                                 |  |  |  |  |
|                        | ・[Building View]:リストをビルディングレベルで並べ替えます。[Go to                                                                             |  |  |  |  |
|                        | Sites] 列でサイトまたは建物の<br>をクリックすると、そのロケーションのデータのみが [Network] ダッシュボードに表示されます。                                                 |  |  |  |  |
| ■ ♪グルボタン<br>[Map View] | このトグルボタンをクリックすると、すべてのネットワークサイトの正常性<br>が、地理的ロケーションに基づいたネットワーク正常性マップで表示されま<br>す。デフォルトでは、ネットワークサイトは問題の重大度に従って色分けさ<br>れています。 |  |  |  |  |
| Ø Hide Sites           | [Hide Sites] アイコンをクリックして、サイトテーブルを非表示にします。                                                                                |  |  |  |  |
| *                      | このアイコンをクリックすると、次のビューがある [Topology] ウィンドウが<br>開きます。                                                                       |  |  |  |  |
| トポロジツール<br>            | ・[Geographical View]:このトグルボタンをクリックすると、ネットワーク                                                                             |  |  |  |  |
|                        | が地理的マップで表示されます。                                                                                                    |  |  |  |  |
|                        | ロケーションにカーソルを合わせると、正常なデバイスの割合が表示さ<br>れます。                                                                                 |  |  |  |  |
|                        | <ul> <li>         「Topology View]:このトグルボタンをクリックすると、ネット<br/>ワークにおけるコンポーネントの接続状況を示すトポロジが表示されます。     </li> </ul>            |  |  |  |  |
|                        | デバイスにカーソルを重ねると、デバイスロール、IP アドレス、ソフト<br>ウェアバージョンなどのデバイス情報が表示されます。デバイスの 360<br>度ビューを取得するには、[View Details 360] をクリックします。     |  |  |  |  |

- **ステップ5** 上部のメニューバーにある時間範囲設定(<sup>(</sup>)をクリックして、ダッシュボードに表示するデータの時 間範囲を指定します。
  - a) ドロップダウンメニューから、時間範囲として[3 Hours]、[24 Hours]、または[7 Days]を選択します。
  - b) [Start Date] と時刻、[End Date] と時刻を指定します。

- c) [Apply] をクリックします。
- **ステップ6** 上部のメニューバーにある [Actions] ドロップダウンリストをクリックして、次の機能を実行できます。
  - [Export Dashboard]: ネットワークダッシュボードを PDF 形式にエクスポートできます。[Export Dashboard] をクリックしてプレビューページを表示し、[Save] をクリックします。
  - [Edit Dashboard]:ダッシュボードの表示をカスタマイズできます。ダッシュレットの位置の変更お よびカスタムダッシュボードの作成を参照してください。
- **ステップ1** 次の機能には、[Network Health] タイムラインを使用します。

より詳細な時間範囲を指定できます。時間範囲を指定するには、タイムライン境界線をクリックしてド ラッグします。これにより、ダッシュボードにカスタムチャート用の内容が設定されます。

タイムラインの右側にある矢印ボタンを使用して、最大30日間のデータを表示できます。

タイムラインチャート内でカーソルを重ねると、特定の時刻のネットワークデバイスのヘルススコアパー センテージが表示されます。

点線の横線は、正常なネットワークのしきい値を表します。デフォルトでは、40%に設定されています。

しきい値を変更するには、次の手順を実行します。

- 1. 情報アイコン (①) にカーソルを合わせます。
- ツールチップで、編集アイコン (♪) をクリックします。
- **3.** [Network Health Threshold] スライドインペインで、青色の線をクリックしてドラッグし、しきい値の パーセンテージを設定します。
- 4. [Save] をクリックします。
- (注) [Network Device Summary]の [Health Score] が赤色で表示されている場合、カスタムしきい値 を変更すると、結果が変わります。カスタムしきい値によって、正常または異常なデバイス の数が変わることはありません。

**ステップ8** 次の機能には、[Network Devices Health Summary] ダッシュレットを使用します。

| [Network Device Health Summary] ダッシュレット |    |  |  |  |  |
|-----------------------------------------|----|--|--|--|--|
| アイテム                                    | 説明 |  |  |  |  |
| [Network Device Health<br>Summary] エリア  |    |  |  |  |  |

I

| [Network Device Heal | th Summary] ダッシュレット                                                                                                    |
|----------------------|----------------------------------------------------------------------------------------------------|
| アイテム                 | 説明                                                                                                    |
|                      | 次のタブが含まれます。                                                                                                    |
|                      | •[Latest]:デフォルトで表示されます。左側のペインには、ネット<br>ワークの正常性の概要スコアとデバイスの合計数が表示されます。<br>右側のペインには、チャートが表示されます。                                                         |
|                      | <ul> <li>・ネットワーク正常性概要スコア:ネットワークの正常性の概要スコアは、ネットワーク全体または選択したサイトにおける正常(良好)なデバイスの割合です。ネットワークヘルススコア(33ページ)を参照してください。</li> </ul>                             |
|                      | • [Total Devices]: ネットワークデバイスの総数と、[Good Health]、<br>[Fair Health]、[Poor Health]、および [No Health Data] のデバイス<br>の数が表示されます。                               |
|                      | <ul> <li>[Charts]:この色分けされたスナップショット ビュー チャートは、過去5分間の各デバイスカテゴリ(アクセス、コア、ディストリビューション、ルータ、ワイヤレスコントローラ、アクセスポイント)のパフォーマンスを示します。</li> </ul>                    |
|                      | いずれかの色の上にカーソルを重ねると、その色に関連付けら<br>れたデバイスのヘルス スコアと数が表示されます。                                                                                               |
|                      | チャートに低い正常性スコア(赤またはオレンジ)が示されて<br>いる場合、その低い正常性スコアに寄与したKPIがバーの隣に<br>示されます。たとえば、リンクエラー、高い CPU 使用率、高<br>いメモリ使用率、高ノイズ、低い電波品質などがあります。                         |
|                      | ハイパーリンク付きのデバイスカテゴリ([Access]、[Core]、<br>[Distribution]、[Router]、[Wireless Controller]、[Access Point])を<br>クリックして、スライドインペインに追加の詳細情報を表示で<br>きます。          |
|                      | <ul> <li>トレンド: [Trend] タブをクリックすると、トレンドチャートが表示されます。この色分けされたトレンドチャートは、ある時間範囲におけるデバイスのパフォーマンスを示しています。チャートにカーソルを重ねると、デバイスの合計数とその健全性が時系列で表示されます。</li> </ul> |
|                      | チャートの色は、ネットワークデバイスの正常性を表します。                                                                                                    |
|                      | ●:不良なネットワークデバイス。ヘルス スコアの範囲は1~3です。                                                                                                    |
|                      | ●: 中程度のネットワークデバイス。ヘルス スコアの範囲は4~7 で<br>す。                                                                                                    |
|                      | ●:良好なネットワークデバイス。ヘルス スコアの範囲は 8 ~ 10 で                                                                                                    |

| [Network Device Health Summary] ダッシュレット |                                                                                                    |  |  |  |  |
|-----------------------------------------|----------------------------------------------------------------------------------------------------|--|--|--|--|
| アイテム                                    | 説明                                                                                                    |  |  |  |  |
|                                         | す。<br>●:正常性データなし。ヘルス スコアは 0 です。                                                                                  |  |  |  |  |
| [View Details]                          | [View Details] をクリックすると、追加の詳細情報を記載したスライドインペインが開きます。スライドインペインからチャートの色付きセグメントをクリックすると、チャートの下に表示されるテーブルのデータを更新できます。 |  |  |  |  |

#### ステップ9 [AP] ダッシュレットを使用して、次の情報を確認できます。

#### [Total APs Up/Down] ダッシュレット

次の AP のステータス情報(ネットワークに接続している AP の数とネットワークに接続されていない AP の数)を示す、色分けされたチャート。

[Latest] タブには、5分間のスナップショットビューが表示されます。

[Trend] タブには、時間範囲の設定で選択した時間範囲のトレンドビューが表示されます。たとえば、時間範囲を過去3時間に設定すると、[Trend] タブには3時間のデータが表示されます。

[View Details]をクリックすると、追加の詳細情報を記載したスライドインペインが開きます。スライド インペインからチャートの色付きセグメントをクリックすると、チャートの下に表示されるテーブルの データを更新できます。

#### [Top N APs by Client Count] ダッシュレット

最も多くのクライアントを持つ AP に関する情報を示すチャート。

[Latest] タブには、5 分間のスナップショットビューが表示されます。

[Trend] タブには、時間範囲の設定で選択した時間範囲のトレンドビューが表示されます。たとえば、時間範囲を過去3時間に設定すると、[Trend] タブには3時間のデータが表示されます。

[View Details] をクリックすると、追加の詳細情報を記載したスライドインペインが開きます。スライド インペインからチャートの色付きセグメントをクリックすると、チャートの下に表示されるテーブルの データを更新できます。

#### 高干渉の上位 N の AP ダッシュレット

高干渉の AP に関する情報。2.4 GHz または 5 GHz を選択できます。

[Latest] タブには、5 分間のスナップショットビューが表示されます。

[Trend] タブには、時間範囲の設定で選択した時間範囲のトレンドビューが表示されます。たとえば、時間範囲を過去3時間に設定すると、[Trend] タブには3時間のデータが表示されます。

[View Details]をクリックすると、追加の詳細情報を記載したスライドインペインが開きます。スライド インペインからチャートの色付きセグメントをクリックすると、チャートの下に表示されるテーブルの データを更新できます。

| [Networks Devices] ダッ | シュレット                                                                                                    |  |  |  |
|-----------------------|----------------------------------------------------------------------------------------------------|--|--|--|
| アイテム                  | 説明                                                                                                    |  |  |  |
| [Type]                | [All]、[Access]、[Core]、[Distribution]、[Router]、[WLC]、および[AP]の<br>各オプションを使用して、デバイスタイプに基づいてテーブルをフィル<br>タリングします。                                                              |  |  |  |
|                       | <ul> <li>(注) デバイスタイプ「ルータ」に基づいてデバイスをフィルタ処<br/>理すると、デバイスロール「ボーダールータ」を持つデバイ<br/>スが表示されます。</li> </ul>                                                                         |  |  |  |
|                       | SDA ファブリックドメインの場合、オプション([All]、[Fabric Control<br>Plane]、[Fabric Border]、[Fabric Edge]、[Fabric WLC]、[Fabric AP]、[Extended<br>Node])を使用して、ファブリックタイプに基づいてテーブルをフィルタ<br>処理します。 |  |  |  |
| 全体的な正常性               | 次のオプションを使用して、デバイスの全体的な正常性スコアに基づい<br>てテーブルをフィルタリングします。                                                                                                    |  |  |  |
|                       | ・すべて                                                                                                    |  |  |  |
|                       | • Poor:正常性スコアが1~3のデバイス。                                                                                                    |  |  |  |
|                       | • Fair:正常性スコアが4~7のデバイス。                                                                                                    |  |  |  |
|                       | • Good:正常性スコアが8~10のデバイス。                                                                                                    |  |  |  |
|                       | • [No Health]:正常性データのないデバイス。                                                                                                    |  |  |  |
|                       |                                                                                                    |  |  |  |

ステップ10 次の機能には、[Network Devices] ダッシュレットを使用します。

| [Networks Devices] ダッシュレット |                                                                                                    |  |  |  |
|----------------------------|----------------------------------------------------------------------------------------------------|--|--|--|
| アイテム                       | 説明                                                                                                    |  |  |  |
| [Network Devices] テーブル     | ネットワーク内のすべてのデバイス、または選択したサイトのデバイス<br>情報を表形式で表示します。                                                                                                    |  |  |  |
|                            | (注) 全体的な正常性スコアは、システムの正常性、データプレー<br>ンの接続性、およびコントロールプレーンの接続性の KPI メ<br>トリックの最小サブスコアです。                                                                                                    |  |  |  |
|                            | [Overall Health Score] 列で、正常性スコアの上にマウスカーソルを合わせ<br>ます。デバイスの正常性スコアが、すべての KPI メトリックの正常性と<br>パーセンテージとともに表示されます。デバイスの正常性は、KPI メト<br>リックの最小サブスコアです(デバイスのタイプに基づく)。ルータお<br>よびスイッチの場合、次の KPI メトリックがあります。システムリソー<br>ス(メモリ使用率と CPU 使用率)、データプレーン(アップリンクの可<br>用性とリンクエラー)、ファブリック(コントロールプレーン到達可能<br>性)。[Fabric Domain Name]、[Fabric Name]、および [Fabric Role] 列には、<br>ファブリックドメイン名、ファブリック名、およびファブリックロール<br>(エッジ、ボーダー、マップサーバーなど)が表示されます。 |  |  |  |
|                            | [Reachability] 列には、デバイスのステータス(到達可能、アップ、到達<br>不能、再起動など)が表示されます。                                                                                                    |  |  |  |
| デバイス 360                   | [Device]列でデバイスの名前をクリックすると、デバイスの360度ビュー<br>が表示されます。                                                                                                    |  |  |  |
|                            | [Device 360] には、デバイスの問題のトラブルシューティングに関する詳<br>細情報が記載されています。                                                                                                    |  |  |  |
| 1 Export                   | デバイス情報をCSVファイルにエクスポートするには、[Export]をクリックします。                                                                                                    |  |  |  |
| 1                          | テーブルに表示するデータをカスタマイズします。                                                                                                    |  |  |  |
|                            | 1. をクリックします。                                                                                                    |  |  |  |
|                            | オプションのリストが表示されます。                                                                                                    |  |  |  |
|                            | 2. テーブルに表示するデータのチェックボックスをオンにします。                                                                                                    |  |  |  |
|                            | 3. [Apply] をクリックします。                                                                                                    |  |  |  |

ステップ11 [Network Devices Reachability] ダッシュレットを使用して、次の情報を表示します。

#### [Network Devices Reachability] ダッシュレット

色分けされたチャートには、ルータ、スイッチ、およびワイヤレスコントローラの到達可能性ステータ スが表示されます。

#### Reachable

#### • Unreachable

[Latest] タブには、5 分間のスナップショットビューが表示されます。

[Trend] タブには、時間範囲の設定で選択した時間範囲のトレンドビューが表示されます。たとえば、 時間範囲を過去3時間に設定すると、[Trend] タブには3時間のデータが表示されます。

[View Details]をクリックすると、追加の詳細情報を記載したスライドインペインが開きます。スライド インペインで、タイムラインスライダにカーソルを合わせると、一定期間の到達可能性ステータスを表 示できます。ロールとロケーションに基づく上位デバイスの到達可能性ステータス数が、水平バーグラ フとしてタイムラインスライダの下に表示されます。

水平バーとして表示されるデータを選択し、[All]、[Access]、[Core]、[Distribution]、[Router]、[WLC]の 各オプションを指定すると、到達可能性ステータス、デバイスタイプ、およびロケーションに基づいて テーブルをフィルタ処理できます。

ステップ12 [WAN Link Utilization] ダッシュレットを使用して、次の情報を確認できます。

#### [WAN Link Utilization] ダッシュレット

棒グラフには、使用可能な WAN リンクの WAN リンク使用率のみのステータスが表示されます。

(注) リンクを WAN リンクと見なすには、システムで生成された WAN タグを必要なポートに手動で割り当てる必要があります。『Cisco DNA Center User Guide』の「Manage Your Inventory」の章の「Assign Tags to Ports」を参照してください。

[Latest] タブには、[Available] および [Not Available] の WAN リンクの 10 分間のスナップショットビュー が表示されます。

[Trend] タブには、時間範囲の設定で選択した時間範囲のトレンドビューが表示されます。たとえば、時間範囲を過去3時間に設定すると、[Trend] タブには3時間のデータが表示されます。

[View Details]をクリックすると、追加の詳細情報を記載したスライドインペインが開きます。スライド インペインからチャートの要素を選択して、より詳細なデータを表示できます。

タイムラインスライダの下に水平バーとして表示されるデータを選択して、上位の場所、デバイスタイ プ、および場所に基づいてテーブルをフィルタ処理できます。

**ステップ13** [WAN Link Availability] ダッシュレットを使用して、次の情報を確認できます。

#### [WAN Link Availability] ダッシュレット

色分けされたチャートには、ネットワークで使用可能な WAN リンクの情報が表示されます。

[Latest] タブには、使用されている WAN リンクの割合が表示されます。

[Trend] タブには、時間範囲の設定で選択した時間範囲のトレンドビューが表示されます。たとえば、時間範囲を過去3時間に設定すると、[Trend] タブには3時間のデータが表示されます。

[View Details]をクリックすると、追加の詳細情報を記載したスライドインペインが開きます。スライド インペインからチャートの要素を選択して、より詳細なデータを表示できます。

タイムラインスライダの下に水平バーとして表示されるデータを選択して、上位の場所(リンク数)と デバイスタイプ(リンク数)に基づいてテーブルをフィルタ処理できます。

## デバイスの健全性のモニターとトラブルシューティング

この手順を使用して特定のデバイスに関する詳細情報を表示して、対処する必要がある潜在的な問題が存在するかどうかを判断します。

**ステップ1** [Health]メニューアイコン (≡) をクリックして、**アシュアランス**>。

[Overall Health] ダッシュボードが表示されます。

**ステップ2** [Network] タブをクリックします。

#### ステップ3 [Network] 正常性ダッシュボードで、次のいずれかを実行します。

• [Network Devices] ダッシュレットの [Device Name] 列で、デバイス名をクリックします。

• [Search] フィールドで、デバイス名、IP アドレス、または MAC アドレスを入力します。

[Device 360] ウィンドウに、ネットワークデバイスの 360 度ビューが表示されます。

(注) デフォルトでは [Map View] が表示されます。

#### 図 2: [Device 360] ウィンドウ

| E Cisco DNA Center                                             | Assurance · Dashboards · Health · Device 360                                                                             | Q 0 (Ø                            |
|----------------------------------------------------------------|----------------------------------------------------------------------------------------------------|-----------------------------------|
| Network > Device 360                                           |                                                                                                    |                                   |
| AP AP002A.1034.9554                                            |                                                                                                    |                                   |
| 🕓 24 Hours 🗸                                                   |                                                                                                    | Intelligent Capture               |
| <sup>3:03p</sup>                                               |                                                                                                    | 3:03p                             |
|                                                                |                                                                                                    |                                   |
|                                                                |                                                                                                    |                                   |
| 4p 6p 8p                                                       | 10p <b>5/6</b> 2a 4a 6a 8a 10a                                                                                           | 12p 2p                            |
| 1/10 <sup>®</sup> DEVICE DETAILS                               | М                                                                                                    | tay 05, 3:03 PM - May 06, 3:03 PM |
| Device Model: AIR-AP3802I-B-K9 IP Address: 10.4.17.14 Location | Global / New York / ny-bld-1 / ny-Roor-1 Software Version: 16.12.3.13 Mode: local Uptime: 0 days 02.46.28 Connected To W | /LC: c9800-cl Capability: 11ac    |
| View All Details                                               |                                                                                                    |                                   |
| Issues Physical Neigh                                          | bor Topology Path Trace Device Connectivity RF Event Viewer                                                              |                                   |
|                                                                |                                                                                                    |                                   |
| ISSUES (U) May 6, 2020 3:04 PM                                 |                                                                                                    |                                   |
|                                                                |                                                                                                    |                                   |
| <ul> <li>Physical Neighbor Topolog</li> </ul>                  | 3À                                                                                                    |                                   |
|                                                                | ≣q. Find by device IF                                                                                                    | P, type, role, family & MAC       |
|                                                                |                                                                                                    |                                   |
|                                                                |                                                                                                    |                                   |
|                                                                |                                                                                                    |                                   |
|                                                                |                                                                                                    |                                   |
|                                                                | •                                                                                                    |                                   |
|                                                                | APC02A 1034 9554                                                                                                    |                                   |

- **ステップ4** 時間範囲設定(③24 Hours ~)をクリックして、ウィンドウに表示されるデータの時間範囲を指定します。
  - a) ドロップダウンメニューから、時間範囲として[3 hours]、[24 hours]、または[7 days]を選択します。
  - b) 開始日付と時刻、終了日付と時刻を指定します。
  - c) [Apply] をクリックします。
- ステップ5 [Intelligent Capture]をクリックすると、特定のネットワークデバイスのキャプチャされたオンボーディン グおよびデータパケットを表示、モニターリング、およびトラブルシューティングして、対処する必要 がある潜在的な問題が存在するかどうかを確認できます。RF統計情報の表示とアクセスポイントのスペ クトル解析データの管理を参照してください。
  - (注) インテリジェントキャプチャはすべての AP モデルでサポートされていません。[Intelligent Capture]が表示されない場合は、APがサポート対象のモデルであること、また APが [Network Health] ダッシュボード上の場所に割り当てられていることを確認します。
- **ステップ6** タイムラインスライダを使用すると、一定期間のネットワークデバイスに関する正常性およびイベント 情報を表示できます。
  - (注) タイムラインのギャップは、デバイスからヘルスデータが取得されなかったことを示します。 この状況は、デバイスがメンテナンスモードのときに発生する可能性があります。

タイムラインスライダには、次の機能があります。

•[Health]:タイムラインスライダの上にカーソルを合わせると、5分の時間枠におけるクライアントの正常性スコアと KPI が表示されます。デバイスの正常性スコアは、すべての KPI 正常性スコアの 最小値です。

グラフをダブルクリックすると、1時間の期間のタイムラインスライダが表示されます。

(注) 1時間を超えて情報を表示する場合は、タイムラインスライダを必要な時間範囲に手動で 移動します。

タイムラインをダブルクリックすると、1時間の期間のタイムラインスライダが表示されます。ウィンドウ全体が更新され、該当する1時間の最新情報が表示されます。各カテゴリ([Issues]、 [Connectivity] など)の横にあるタイムスタンプも更新されることに注意してください。

•[Events]: イベントデータは、色分けされた垂直バーとしてグラフに表示されます。緑の垂直バーは、成功したイベントを示し、赤の垂直バーは失敗したイベントを示します。

各垂直バーは、5分の時間枠を表します。各5分間ウィンドウに、複数の重要イベントが生成される 場合があります。垂直バーにマウスカーソルを合わせると、イベントに関する詳細情報を取得でき ます。

- **ステップ7** タイムラインの下の [Device Details] 領域で、デバイスの正常性スコアを確認できます。
  - (注) メンテナンスモードのデバイスは、デバイスのヘルススコアの計算に含まれません。

デバイスの正常性スコアの詳細は次のとおりです。

- •[Switch]:スイッチの正常性スコアは、次のパラメータの最小サブスコアです。メモリ使用率、CPU 使用率、リンクエラー、リンク破棄、アップリンクの可用性、コントロールパネルへの到達可能性。 また、ファブリックデバイスの場合は、ファブリックの正常性が含まれます。詳細については、「ス イッチ ヘルス スコア (34 ページ)」を参照してください。
  - (注) [Switches]: アップリンク可用性は、インフラストラクチャのリンクに基づいています。

[Cisco StackWise Virtual]: アップリンクの可用性は、インフラストラクチャリンク、Cisco StackWise Virtual リンク(SVL)、およびデュアルアクティブ検出(DAD) リンクに基づいています。Cisco StackWise Virtual と制限事項について(28ページ)を参照してください。

[Cisco StackWise]: アップリンクの可用性は、インフラストラクチャリンクおよび Cisco StackWise リンクに基づいています。Cisco StackWise と制限事項について (29ページ) を参照してください。

- [Router]: ルータの正常性スコアは、次のパラメータの最小サブスコアです。メモリ使用率、CPU使用率、リンクエラー、リンク破棄、アップリンクの可用性、コントロールパネルへの到達可能性。 詳細については、「ルータ ヘルス スコア (36 ページ)」を参照してください。
  - (注) アップリンクの可用性は、インフラストラクチャリンクに基づいています。
- •[AP]: APの正常性スコアは次のパラメータの最小サブスコアです。メモリ使用率、CPU使用率、リンクエラー、無線使用率、干渉、ノイズ、電波品質。詳細については、「AP ヘルス スコア (37 ページ)」を参照してください。

[Wireless Controller]: ワイヤレスコントローラの正常性スコアは、次のパラメータの最小サブスコアです。メモリ使用率、空きタイマー、空きメモリバッファ(MBufs)、作業キュー要素(WQE)プール、パケットプール、リンクエラー。ファブリックワイヤレスコントローラの場合、ファブリックへルスが含まれます。詳細については、ワイヤレスコントローラのヘルススコア(38ページ)を参照してください。

ヘルススコアの色は、その重大度を示します。正常性は1~10のスケールで測定され、10が最高スコアになります。スコア0は、データを取得できなかった、またはデバイスがメンテナンスモードであったことを示します。

- ●:重大レベルの問題。ヘルス スコアの範囲は1~3です。
- ●:警告。ヘルス スコアの範囲は4~7です。
- ●:エラーまたは警告はありません。ヘルススコアの範囲は8~10です。

●:使用可能なデータがありません(メンテナンスモードのデバイスを含む)。ヘルススコアは0で す。

- ステップ8 タイムラインの下の [Device Details] エリアを使用して、デバイスに関する最新情報を確認できます。これには、デバイスが配置されているビルディングやフロア、デバイスモデル、IP アドレス、デバイスにインストールされているソフトウェアのバージョン、デバイスロール、HA ステータス、IP アドレスまたは MAC アドレス、稼働時間などが含まれます。
  - (注) [Fabric]の場合、[Fabric Role]、[Fabric Domain]、[Fabric Site]、[System Resources]、[Data Plane]、
     [Virtual Network]、および [Events] の各要素がデバイス詳細エリアに表示されます。

**Cisco StackWise Virtual**の場合、[Stack Status: Stackwise Virtual] と [StackWise Virtual Domain] の 2 つの追加要素が表示されます。

[Cisco StackWise] の場合、[StackWise] という追加要素と、[StackWise (2)] のように、スタック 内のスイッチ数が表示されます。スタックには最大 8 台のスイッチを設定できます。

[Mesh AP] の場合、[Mode]、[Mesh Role] および [RAP] の各詳細情報がデバイス詳細領域に表示されます。

PoE 対応デバイスの場合、[IEEE Class]、[Negotiated Power Level]、および [PoE Status] の各要 素がデバイス詳細エリアに表示されます。

- ステップ9 [View Details] 領域で [View All Details] をクリックすると、一般的な情報、ネットワーク情報、ラックロケーションなど、デバイスの他の属性を表示するスライドインペインが開きます。デバイスタイプによっては、追加のデバイス固有の詳細が含まれる場合があります。
- ステップ10 [Issues] カテゴリを使用して、対処する必要がある問題を確認できます。
  - (注) デバイスがメンテナンスモードの場合、問題はトリガーされません。

問題は、タイムスタンプに基づいて一覧表示されます。直近の問題が最初にリストされます。

問題をクリックするとスライドインペインが開き、問題の説明、影響、および推奨されるアクションな ど、対応する詳細情報が表示されます。

スライドインペインでは、次の操作を実行できます。

この問題を解決するには、次の手順を実行します。

- 1. ドロップダウンリストから [Resolve] を選択します。
- 2. [Resolved Issues] をクリックすると、解決済みの問題が表示されます。
- 問題を無視するには、次の手順を実行します。
- 1. ドロップダウンリストから [Ignore] を選択します。
- 2. スライダで問題を無視する時間数を設定します。
- 3. [Confirm] をクリックします。
- 4. 無視された問題を表示するには、[Ignored Issues] をクリックします。
- **ステップ11** [Physical Neighbor Topology] カテゴリを使用して、デバイスのトポロジと隣接するデバイスへの接続方法 を確認できます。

次を実行できます。

- •ノードをクリックして、ノードに関する情報が表示されたスライドインペインを表示します。
- ・2つのデバイス間のリンクをクリックすると、その特定のリンクに関する詳細(リンクに対応する ポート/インターフェイス、管理ステータス、ポートモードなど)が表示されます。
- リンクエンド(ドット)にカーソルを合わせると、リンクのステータスが表示されます。
- デバイスのグループにカーソルを合わせて [View Devices List] をクリックすると、デバイスのリスト とその詳細が表示されます。
- •[Onboarding]エリアの[Search]フィールドで、特定のデバイスを検索できます。特定のノードが選択 され、デバイスの対応する情報が表示されます。
  - (注) AP 360 では、2 GHz および 5 GHz のクライアントが表示されます。これら 2 つのクライ アントからの点線のリンク回線はクリックできません。また、APからワイヤレスコント ローラへのリンク回線とワイヤレスコントローラから AP へのリンク回線はクリックで きません。
  - (注) SD-Accessファブリックの場合、ファブリックグループはファブリックバッジアイコンで 表示されます。
  - (注) Cisco StackWise Virtual および Cisco StackWise には、スタックのアイコン(信)が表示されます。

Cisco StackWise Virtual または Cisco StackWise が含まれているパスには、パストレースで スイッチのアイコンが表示されます。

ステップ12 [Event View] カテゴリを使用して、デバイスのイベントの監査証跡を確認できます。イベントビューア テーブルは、イベントが発生したときの理由コードやタイムスタンプなどの問題に関する情報を提供し ます。イベントをクリックすると、右側のペインにそのイベントに関する詳細情報が表示されます。

- •[For APs]:シナリオと、各シナリオにつながる一連のサブイベントが表示されます。これにより、 どのサブイベントの間に問題が発生したのかを特定できます。送信電力の変更、RFチャネル変更、 無線リセットなどの無線リソース管理(RRM)イベントが表示されます。
- [For switches and routers]: クリティカル以上の重大度(致命的およびアラート)を示すすべての syslog、アップ/ダウンしているあらゆるリンクのイベント、到達可能デバイスまたは非到達可能デ バイスのイベントが表示されます。また、クリティカルレベルより重大度が低い syslog(エラー、 注意、通知、および情報)も表示されます。詳細については、スイッチおよびルータの重大レベル に満たない選択済み Syslog(27ページ)を参照してください。
- [Wireless Controllers]: ワイヤレス コントローラ イベントを一覧表示します。Cisco AireOS デバイス の場合、選択したトラップと syslog が表示されます。Cisco IOS コントローラの場合、選択した syslog とイベントが表示されます。
- ステップ13 [Path Trace] カテゴリを使用して、パストレースを実行できます。

[Run New Path Trace] をクリックすると、指定した送信元デバイスと接続先デバイス間のネットワークト ポロジが表示されます。トポロジには、パスの方向とパスに沿ったデバイスが、その IP アドレスを含め て含まれます。ディスプレイには、パスに沿ったデバイスのプロトコル(Switched、STP、ECMP、 Routed、Trace Route)や、その他のソースタイプも表示されます。

パストレースの実行を参照してください。

**ステップ14** [Application Experience] カテゴリをクリックすると、ネットワークで実行中のアプリケーションが表示されます。

メトリックをチャート形式で表示するには、アプリケーションの横にあるオプションボタンをクリック します。関連する情報を示すスライドインペインが開きます。

アプリケーションエクスペリエンスとアプリケーションの可視性についておよびホストのアプリケーショ ンエクスペリエンスの表示を参照してください。

- (注) このカテゴリは、ルータのみに表示されます。
- **ステップ15** [Detail Information] カテゴリを使用して、デバイスの KPI の一定期間の履歴を確認できます。 次の各タブをクリックすると、対応する詳細が表示されます。

| [Device Info] タブ |                                                                                                    |  |  |  |  |
|------------------|----------------------------------------------------------------------------------------------------|--|--|--|--|
| デバイスの            | ) CPU、メモリ、稼働時間、温度などに関する情報を表示します。                                                                                                    |  |  |  |  |
| (注)              | ワイヤレスコントローラに複数のセンサーがある場合、データには全センサーの最新の最<br>高温度が反映されます。                                                                                                    |  |  |  |  |
| (注)              | 帯域外で設定されたネットワークデバイスの場合、稼働時間のチャートは正常性スコアや<br>その他のデータと正しく相関しません。たとえば、24時間ウィンドウの稼働時間のチャー<br>トで、午前11時39分と午後2時40分にデバイスがダウンしたことが示されていたとしま<br>す。その場合、午前11時00分~午後2時00分の3時間ウィンドウを選択(タイムライン<br>スライダを使用)しても、ダウンタイムが表示されません。この問題は、Cisco DNA Center<br>がデバイスからシステム稼働時間情報を受信できないために発生します。この問題を回避<br>するには、デバイスと Cisco DNA Center の間で構成を同期させます。 |  |  |  |  |

#### [Connectivity] タブ

デバイスのネットワークとの接続の正常性に関する情報が表示されます。このタブは、AP に対して表示されます。

[Connectivity] タブには、[Radio 0]、[Radio 1]、[Radio 2] のように、無線固有の KPI に対応するタブがあ ります。適切な無線をクリックして、[Current Channel]、[Extended Channel (s)]、[RF Profile]、[Band]、 [Mode]、[Current Channel Width] などの情報を表示します。また、[Traffic]、[Client Count] などのチャー トも表示できます。

•[Traffic]:無線のトラフィック(Mbps単位)が表示されます。Rx(レシーバ)データパケットとTx(トランスミッタ)データパケット(バイト単位)が、色分けされた線でチャートに表示されます。

グラフの時間インスタンスの上にカーソルを重ねて、特定の日時に送信または受信されたトラフィック量(RxまたはTx)を表示します。

• [Client Count]:無線対応のクライアントの数が表示されます。クライアント数は、チャート上に色分けされた線で表示されます。

グラフの時間インスタンスの上にカーソルを重ねて、特定の日時にAPに接続されたクライアント 数を表示します。

•[Link Error]: インターフェイスに関する情報を表示するには、チャートの右側にあるインターフェ イスの横のチェックボックスをオンにします。選択したインターフェイスに基づき、各インター フェイスのエラー割合が、チャート上に色分けされた線で表示されます。

グラフの時間インスタンスの上にカーソルを重ねて、特定の日時のエラー割合を表示します。最大 5つのインターフェイスを選択できます。

- [Ethernet Interface KPI]: [Ethernet Interface KPI]には、[GigabitEthernet0]や [GigabitEthernet1]などの インターフェイスが含まれています。適切なインターフェイスをクリックして、[Utilization]、 [Error]、および [Rate]のチャートを表示します。また、AP 360の上部で選択された時間範囲につい て集計された KPI の合計値と平均値も表示できます。
  - (注) スイッチに接続されているインターフェイスには、[Connected Switch] バナーが表示されます。
- [Retries]:無線接続の再試行回数が再試行チャートに表示されます。
  - (注) リンクエラーについては、インフラストラクチャリンクだけが考慮されます。インフ ラストラクチャリンクとは、ネットワークデバイス(スイッチ、ルータ、ワイヤレス コントローラ、APなど)を接続するトポロジカルリンクを指します。

#### [Fabric Site] タブ

このタブは、SD-Access ファブリックで使用できます。

ファブリック KPI は、[Fabric Site Connectivity]、[Fabric Infrastructure] および [Fabric Control Plane] の各 カテゴリにグループ化されます。これらのカテゴリに基づいてフィルタ処理して、それぞれのKPI、つ まり [CP Reachability]、[LISP Session Status] および [Pub-Sub Session Status for INFRA VN] を表示できま す。これらのカテゴリに基づいて、接続先、IPアドレス、タイプなどの到達可能性情報を含むテーブル を表示します。コントロールプレーンの到達可能性ステータス、lisp、および pubsub セッションのス テータスチャートを表示するには、接続先の横にあるチェックボックスをオンにします。

(注) アップリンク ステータス チャートには、ファブリックアンダーレイの自動化を使用して ファブリックをプロビジョニングする場合にのみデータが表示されます。

#### [Interfaces] タブ

名前、説明、動作ステータス、リンク速度など、選択したインターフェイスに関する情報が含まれま す。

特定のポートタイプに関する情報を表示するには、[PORT TYPE] タブを使用します。表示されるタブは、選択されたデバイスのタイプによって異なります。

- [Switches and Routers]: [All]、[Access]、[Auto]、[Routed]、および [Trunk] ポートタイプを表示しま す。
- [Cisco StackWise Virtual] : [All]、[Access]、[Auto]、[Routed]、[Trunk]、[SVL]、および [DAD] ポー トタイプを表示します。
- [Cisco StackWise] : [All]、[Access]、[Auto]、[Routed]、[Trunk]、および[StackWisePort] ポートタイ プを表示します。

• [Wireless Controller]: [All]、[Ethernet]、および [Virtual] ポートタイプを表示します。

テーブルにはソート可能な列が含まれています。ただし、新しいパラメータを使用して列をソートしよ うとすると、拡張インターフェイスリストが折りたたまれます。

(注) [Link Speed] データの列には、インターフェイスまたは物理ポートの速度容量が表示されま す。ポートが特定の速度にネゴシエートされた場合は、ネゴシエートされた速度が表示さ れます。

特定の日時のインターフェイスに関する動作ステータスをチャート形式で表示するには、インターフェ イスの横にあるチェックボックスをオンにします。最大5つのインターフェイスを選択できます。デ フォルトでは、テーブル内の最初のインターフェイスが選択されます。

[Interface Availability]、[Utilization]、[Error]、および [Link Discard] チャートがテーブルの下に表示され ます。

 (注) ワイヤレスコントローラの場合、リンク破棄情報が別のチャートに表示されることはあり ません。リンク破棄情報は、他のデータとともに [Traffic Summary] テーブルに表示されま す。[Traffic Summary] テーブルのデータは、ワイヤレスコントローラ上の物理インターフェ イスとイーサネット インターフェイスについてのみ表示されます。

[Tx Utilization] チャートと [Rx Utilization] チャートの値が [Percentage] と [Rate (bps)] に入力されます。 [Percentage] と [Rate] を切り替えて使用状況の値を表示できます。

#### [**PoE**] タブ

このタブは、PoE 対応スイッチおよび AP で使用できます。

デバイスの Power over Ethernet (PoE) テレメトリを表示します。

#### スイッチ

[POWER SUMMARY] セクションには、スイッチの全体的な PoE テレメトリが表示されます。

- [Power Budget]: PoE 対応デバイス用にスイッチから割り当てられている合計電力。
- [Used Power]: PoE 対応デバイスにスイッチから供給されている電力。
- [Remaining Power]: PoE 対応デバイスで使用可能な未使用の電力。
- [Power Usage]: PoE 対応デバイスにスイッチから供給されている電力の割合。この値は、[Used Power]の値を [Power Budget] の値で割った値になります。

[Power Stack] セクションには、PoE に接続された電源スタックデバイスが一覧表示され、電源スタック 名、スタックモード、スタックトポロジ、割り当てられた電力、消費電力、残りの電力などが示されま す。

[Module Power Details] セクションには、PoE に電力を供給するスイッチのコンポーネントのリストが表示されます。

[PoE Interfaces] セクションには、スイッチのインターフェイスに接続されている PoE 対応デバイスが一 覧表示されます。セクションの上部に、現在オフになっているインターフェイスの数が表示されます。

このテーブルは次の方法でカスタマイズできます。

- ・テーブルの上にある [POE CONFIG]、[ADMIN STATUS]、および [POE OPER STATUS (SIGNAL PAIR)]のフィルタを使用して、インターフェイスをフィルタ処理できます。
- ・検索バーを使用して、特定のインターフェイス、PoE対応デバイス、またはその他の値を検索できます。
- をクリックするとメニューが開き、特定のデータの種類の列を追加および削除できます。

#### AP

[Detail Information] セクションには、IEEE PD クラス、電力レベル、PoE 管理ステータス、PoE 動作ス テータス、PoE ポリシングステータス、スイッチ名、インターフェイス名、割り当て電力、消費電力、 最大使用電力、PoE 優先順位、PoE 構成、無停止型 PoE など、AP の PoE テレメトリが表示されます。

[Power Distribution] セクションには、選択された時間範囲の配電(割り当て済み電力と消費電力)のトレンドチャートが表示されます。

#### [StackWise] タブ

このタブは、Cisco StackWise に対して表示されます。

Cisco StackWise に関する情報(シリアル番号、製品 ID、MAC アドレス、ロール、状態、優先順位、隣接するスイッチの番号など)が表示されます。

#### [StackWise Virtual] タブ

このタブは、Cisco StackWise Virtual に対して表示されます。

Cisco StackWise Virtual に関する情報(シリアル番号、製品 ID、MAC アドレス、ロール、状態、優先順 位、稼働時間、ポート番号など)が表示されます。 [RF] タブ

#### [RF] タブ

このタブは、APとワイヤレスクライアントに対して表示されます。

- •[RF] タブには、[Radio 0]、[Radio 1]、[Radio 2] のように、無線固有の KPI に対応するタブがありま す。それぞれの無線のタブをクリックすると、その無線のチャネル使用率、トラフィック使用率、 干渉、ノイズ、電波品質、通信時間の効率、クライアントごとのワイヤレス遅延の分布、送信出 力、チャネル情報などのチャートが表示されます。
  - (注) [RF] タブの制限

3 種類の無線を使用する AP (Cisco Catalyst 9130 AP など)を 17.2 以降を実行中のワイ ヤレスコントローラに接続した場合、デバイスで3 種類すべての無線がサポートされ、 [RF] タブに 3 種類の無線(Radio 0、Radio 1、および Radio 2)が表示されます。

同じAPを17.1以前のバージョンを実行中のワイヤレスコントローラに接続した場合、 デバイスでは2種類の無線がサポートされ、[RF]タブに2種類の無線(Radio0とRadio 1)が表示されます。

ただし、APを新しいバージョンを実行するワイヤレスコントローラから古いバージョ ンを実行するワイヤレスコントローラに移行した場合(17.2以降から17.1以前)は、 最初に検出された3種類の無線(Radio 0、Radio 1、Radio 2)が[RF]タブにそのまま表 示されます。

- AP の 5 GHz 無線については、[DFS] タブに動的周波数選択(DFS) レーダーイベントに関する情報が表示されます。
- AP 360 については、[RF] タブに [Neighbors and Rogues] タブが含まれます。そのタブには、[Band]
   (2 GHz および 5 GHz 無線周波数)、[Type] (All、Neighbor、Rogue) および [RSSI Range] (0 ~ 100 dBm) フィルタが含まれます。選択されたフィルタに応じて、AP テーブルが更新されます。

AP テーブルデータには、AP の識別子、無線、RSSI(dBm)、チャネル、タイプ、SSID などの情報が含まれています。APデバイス、無線、または他の値を検索するには、検索バーを使用します。

CSV ファイルにテーブルデータをエクスポートするには、[Export] をクリックします。

- [KPI] ドロップダウンリストをクリックし、表示するチャートの横にあるチェックボックスをオンにします。チャートには、スループット、クライアント数、チャネル使用率、クライアント/パケット数別の上位 SSID などのさまざまな情報が表示されます。選択したチャートが [RF] タブに表示されます。
- ・選択されたフィルタに応じて、Wi-Fi Analyzerのグラフがテーブルの下に表示されます。Wi-Fi グラフでは、AP 360 タイムラインスライダの上部で選択された時間範囲について、集計された KPI の合計値と平均値の要約が示されます。

特定のAPに関するWi-Fi Analyzerのグラフを表示するには、APの横にあるチェックボックスをオンにします。詳細を表示するには、チャートにカーソルを合わせます。

[Chart Setting] アイコンをクリックして、各 AP のグラフに表示される [Access Point Label] を有効ま

#### [**RF**] タブ

たは無効にします。

#### [Virtual Network] タブ

このタブは、SD-Access ファブリックで使用できます。

KPI は、[VN Services] カテゴリと [Fabric Control plane] カテゴリにグループ化されます。カテゴリを選 択して、[Multicast (external RP) an d Default Route Registration] と [Pub-Sub Session Status] の両方の KPI を 表示できます。これらのカテゴリをフィルタ処理して、接続先、IPアドレス、タイプなどの到達可能性 情報を含むテーブルを表示できます。コントロールプレーンの到達可能性ステータス、lisp、および pubsub セッションのステータスチャートを表示するには、接続先の横にあるチェックボックスをオンに します。

#### [Transits and Peers Network] タブ

このタブは、SD-Access ファブリックで使用できます。

[Transits and Peers Network] タブには、[Transit Site Control Plane] の KPI である [LISP Session from Border to Transit Site Control Plane] と [Pub-Sub Session from Border to Transit Site Control Plane] が含まれています。適切な KPI チェックボックスをオンにして、接続先、IP アドレス、タイプなどの到達可能性情報 を含むチャートとテーブルを表示します。

#### [Mesh] タブ

このタブは、メッシュ AP で使用できます。

[Mesh] タブには、デバイスのメッシュロール、メッシュプロファイル、ダウンストリーム MAP、メッ シュ バックホール チャネル、RAP へのホップ、ブリッジグループ名、およびバックホール インター フェイスが表示されます。

また、無線固有の次の KPI である [Current Channel]、[Extended Channel (s)]、[Mode]、[RF Profile]、 [Band]、[Tx Power]、[Clean Air Status]、[Admin State]、および [Current Channel Width] も表示されます。

ステップ16 建物内のフロア全体にわたる AP 無線の正常性を比較するには、右上隅のトグルボタンをクリックして、 [Detail View] と [Map and Comparison View] を切り替えます。

[Map and Comparison View] には、AP 無線が配置されたフロアマップが表示されます。

ステップ17 [View Floor] ドロップダウンリストから、AP 無線を比較するフロアを選択します。

フロアマップ上の AP アイコンにカーソルを合わせると、AP 無線のデバイスの詳細([MAC Address]、 [Model]、[Mode]、[Issue Count] など)が表示されます。

- ステップ18 [Compare AP Radios] をクリックしてフロアマップ上の AP 無線を比較します。 [Map View] がデフォルトで表示され、最後の5分間の AP 無線データが表示されます。
- **ステップ19** フロアマップ上の AP アイコンをクリックします。 比較する無線を選択または選択解除するためのダイアログボックスが表示されます。

デバイスの健全性のモニターとトラブルシューティング

**ステップ20** フロアで比較する無線のリストの横にあるチェックボックスをオンにします。

- ・デフォルトでは、それぞれの AP の最初の無線がモニターモードの場合にのみ、Cisco DNA Center は現在の AP を比較対象として選択します。
  - ・比較に使用可能な AP 無線のモードは、[Local]、[Remote]、[Hybrid] モードのみです。
  - •一度に最大5つのAP無線を比較のために選択できます。
- **ステップ21** [AP Radio Compatibility] を使用して、比較のために選択された AP 無線のリストを表示します。 [Radio]、[IP Address]、[Model]、[Uptime]、[Connected to WLC]、[Floor] を比較できます。
- ステップ22 [Comparative Metrics] を使用して、選択された KPI の比較メトリックを表示します。
- ステップ23 [Select KPI] ドロップダウンリストから、比較マトリックスを表示する KPI を選択します。

次の KPI から選択できます。

- チャネル情報
- •スループット (Rx レート)
- ・無線の再試行
- Interference
- 電波品質
- ・管理フレーム
- Tx Errors
- Tx Power
- •トラフィック使用率
- •Tx トラフィック使用率
- •スループット (Tx レート)
- •接続されているクライアントの数
- チャネルの使用率
- Noise
- ワイヤレス遅延
- データフレーム
- Rx Errors
- •マルチキャストカウンタ
- •Rx トラフィック使用率

ステップ24 トグルボタンをクリックして [Map View] と [Table View] を切り替えます。

[Access Point Radios] テーブルビューには AP 無線が一覧表示されます。

- ステップ25 フロアマップで比較する AP 無線の横にあるチェックボックスをオンにします。
- **ステップ26** [AP Radio Comparison] エリアの比較からすべての無線を削除するには、[Clear Selection] をクリックします。
- ステップ27 [Exit Comparison] をクリックして終了します。

### スイッチおよびルータの重大レベルに満たない選択済み Syslog

次の表に、[Device 360] ウィンドウの [Event Viewer] に表示される、クリティカルレベルに満た ない syslog メッセージ (エラー、注意、通知、情報)の選択済みリストを示します。

| プロトコルイベント                                  | レイヤ2イベント                  |
|--------------------------------------------|---------------------------|
| OSPF-5-OSPF-5-ADJCHG                       | SW_MATM-4-MACFLAP_NOTIF   |
| IFDAMP 5-UPDOWN                            | MAC_LIMIT-4-PORT_EXCEED   |
| BGP-5-ADJCHANGE                            | MAC_LIMIT-4-VLAN_EXCEED   |
| DUAL-5-NBRCHANGE                           | IGMP-6-IGMP_GROUP_LIMIT   |
| BGP-5-ADJCHANGE-bfd                        | SPANTREE-5-ROOTCHANGE     |
| CLNS-5-ADJCHANGE                           | UDLD-4-UDLD_PORT_DISABLED |
| LDP-5-NBRCHG-TDP                           | PM-4-ERR_DISABLE          |
| LDP-5-NBRCHG-LDP                           | CDP-4-DUPLEX_MISMATCH     |
| CDP-4-NATIVE_VLAN_MISMATCH                 | LINK-5-CHANGED            |
| LISP-4-LOCAL_EID_RLOC_INCONSISTENCY        | PORT-5-IF_DOWN            |
| LISP-4-LOCAL_EID_NO_ROUTE                  | PORT-5-IF_UP              |
| LISP-4-CEF_DISABLED                        |                           |
| LISP-4-LOCAL_EID_MAP_REGISTER_FAILURE      |                           |
| LISP-4-MAP_CACHE_WARNING_THRESHOLD_REACHED |                           |

ハードウェア プラットフォーム イベント SYS-5-CONFIG I SYS-5-RELOAD SYS-5-RESTART OIR-6-INSCARD OIR-6-REMCARD OIR-SP-6-INSCARD OIR-SP-6-REMCARD PLATFORM STACKPOWER-6-CABLE EVENT PLATFORM STACKPOWER-6-LINK EVENT PLATFORM STACKPOWER-4-TOO MANY ERRORS PLATFORM STACKPOWER-4-VERSION MISMATCH PLATFORM STACKPOWER-4-UNDER BUDGET PLATFORM STACKPOWER-4-INSUFFICIENT PWR PLATFORM\_STACKPOWER-4-REDUNDANCY\_LOSS ILPOWER-5-POWER GRANTED ILPOWER-5-LINKDOWN DISCONNECT ILPOWER-5-IEEE DISCONNECT ILPOWER-5-INVALID IEEE CLASS ILPOWER-4-LOG OVERDRAWN ILPOWER-5-CLR OVERDRAWN

### **Cisco StackWise Virtual** と制限事項について

Cisco StackWise Virtual はネットワークシステムの可視化技術です。2 台の物理スイッチが 40-G または 10-G イーサネット接続を使用して1 台の論理的な仮想スイッチとして動作することを可能にします。

#### StackWise Virtual 対応デバイス

次の表に、StackWise Virtual をサポートする Cisco Catalyst スイッチを示します。

| デバイス                          | サポート対象 <b>IOS-XE</b> ソフトウェアの最小バー<br>ジョン |
|-------------------------------|-----------------------------------------|
| Cisco Catalyst 9300 シリーズ スイッチ | 16.11 +                                 |
| Cisco Catalyst 9400 シリーズ スイッチ | 16.11 +                                 |

| デバイス                          | サポート対象 <b>IOS-XE</b> ソフトウェアの最小バー<br>ジョン |
|-------------------------------|-----------------------------------------|
| Cisco Catalyst 9500 シリーズ スイッチ | 16.11+                                  |

#### StackWise Virtual の制限事項

Cisco StackWise Virtual には、次の既知の制限事項があります。

- Cisco StackWise Virtual を設定した後も、2番目のスイッチはインベントリに表示されたままになります。独自の IP アドレスがないため、応答を停止します。回避策として、次が可能です。
  - インベントリから両方のスイッチを削除します。ネットワークデバイスの削除を参照してください。
  - 2. StackWise Virtual を設定します(2つのスイッチを1つの仮想スイッチに設定します)。
  - 3. デバイスを検出します。IPアドレス範囲を使用したネットワークの検出、CDPを使用 したネットワークの検出、またはLLDPを使用したネットワークの検出を参照してく ださい。

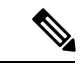

- (注) StackWise Virtual が検出されると、1台のスイッチがアクティブな 役割を果たし、もう1台はスタンバイの役割を果たします。ス タック内の両方のスイッチは、1つのプライマリ管理 IP アドレス に関連付けられます。
  - Cisco StackWise Virtual を削除すると、2つのスイッチは独立します。両方が同じ IP アドレスを持ち、デュアルアクティブ検出(DAD)状態で動作します。回避策として、次が可能です。
  - 1. 2番目のスイッチで別の IP アドレスを設定します。
  - 2. デバイスをもう一度検出します。IP アドレス範囲を使用したネットワークの検出、 CDP を使用したネットワークの検出、またはLLDP を使用したネットワークの検出を 参照してください。

### **Cisco StackWise** と制限事項について

Cisco StackWiseテクノロジーは、スイッチで構成されるスタックの能力をまとめて活用する革 新的な新しい手段を提供します。個別のスイッチがインテリジェントに結合され、32 Gbps の スイッチングスタックの相互接続により1つのスイッチングユニットが形成されます。スタッ ク内のすべてのスイッチが設定情報とルーティング情報を共有することで、単一のスイッチン グユニットを作り上げます。

#### Cisco StackWise 対応デバイス

Cisco StackWise をサポートするデバイスを次に示します。

- Cisco Catalyst 3650 シリーズ スイッチ
- Cisco Catalyst 3850 シリーズ スイッチ
- Cisco Catalyst 9300 シリーズ スイッチ

#### StackWise の制限事項

Cisco StackWise には、次の既知の制限事項があります。

- ・リングのステータスが Device 360 ヘッダーに表示されません。
- ・リンク速度の情報は、[Detail Information] > [Interfaces] タブに表示されません。

## ネットワークデバイスの正常性スコアの設定

ネットワークデバイスの正常性スコアを設定するには、次の手順を実行します。KPIのしきい 値を変更し、計算に含めるKPIを指定すると、ネットワークデバイスの正常性スコアの計算を カスタマイズできます。

ステップ1 メニューアイコン (≡)をクリックして、アシュアランス>[Manage]>[Health Score Settings]の順に選択 します。

[Health Score] ウィンドウが表示されます。

- **ステップ2** ネットワークデバイスカテゴリのタブをクリックして、正常性スコアの計算設定をカスタマイズします。 このタブには、ネットワークデバイスタイプの正常性スコアの計算に影響する KPI が表示されます。
- ステップ3 [KPI Name] 列で、KPI 名のリンクをクリックします。 KPI のスライドインペインが表示されます。
- ステップ4 KPIの正常性スコアを次のように設定します。
  - a) 定量的 KPI しきい値の場合は、良好な正常性スコアと見なすしきい値をカスタマイズできます。
  - b) 正常性と問題の設定の間で共通の KPI しきい値を同期または同期解除するには、[Synced] トグルボタ ンを使用します。正常性または問題の設定ページから同期した場合は、逆に同期されます。
  - c) 正常性スコアの計算から KPI を削除するには、[Included in Device health Score] チェックボックスをオフ にします。

(注) ネットワークデバイスの正常性スコアは、含まれるすべての KPI の中で最も低いスコア です。

|制約事項 正常性スコアの計算には、少なくとも1つの KPI を含める必要があります。

- 注目 ネットワークデバイスの KPI 正常性スコアを表示する際、除外された KPI には正常性ス コアの代わりに「NA」と表示されます。
- d) デフォルト設定に戻すには、カーソルを [View Default Setting] の上に置いて、[✓ Use default] をクリックします。
- ステップ5 [Apply] をクリックします。 確認のダイアログボックスが表示されます。

# ファブリックデバイスでSNMPコレクタメトリックを有 効化

ファブリック デバイスのヘルス スコアが正しく入力されるようにするには、SNMP コレクタ メトリックを有効化する必要があります。

- ステップ1 メニューアイコン (≡) をクリックして、[System]>[Data Platform]。
- ステップ2 [Collectors] をクリックします。

コレクタのリストが表示されます。

- **ステップ3** [COLLECTOR-SNMP] をクリックします。 [COLLECTOR-SNMP] ウィンドウが開きます。
- ステップ4 [+ Add] をクリックします。

[SNMP Configuration] ダイアログ ボックスが開きます。

ステップ5 QOS を除くすべてのメトリックの横にあるチェックボックスをオンにします。

図 3: SNMPの設定

|                                                   | >                                     | <      |
|---------------------------------------------------|---------------------------------------|--------|
| SNMP Configuration                                |                                       |        |
| Configuration for SNMP collector<br>Configuration |                                       |        |
| ist of metrics to be enabled*                     |                                       |        |
| CPU                                               |                                       |        |
| Memory                                            |                                       |        |
| Interface                                         |                                       |        |
| Environment Temperature                           |                                       |        |
| Interface Availability                            |                                       |        |
| Device Availability                               |                                       |        |
| QOS                                               |                                       |        |
| RTTMON                                            |                                       |        |
| ✓ LISP                                            |                                       |        |
| CLISP                                             |                                       | E      |
| Polling Interval                                  |                                       |        |
| _0                                                |                                       | . I.   |
| 10.00                                             |                                       |        |
| Collector Information                             |                                       |        |
| Satellite ID                                      |                                       |        |
| satellite0                                        |                                       |        |
| Site ID                                           |                                       |        |
| site0                                             |                                       |        |
|                                                   |                                       |        |
| Configuration Name*                               |                                       |        |
| SNMP_Config                                       |                                       |        |
|                                                   | Keep the name unique for this configu | ration |
| Keep the name unique for this configuration       |                                       |        |
|                                                   |                                       |        |
|                                                   |                                       |        |
| Save Configu                                      | uration                               |        |

- ステップ6 [Configuration Name] フィールドに、SNMP 設定の一意の名前を入力します。
- ステップ7 [Save Configuration] をクリックします。

# ネットワークの正常性スコアと KPI メトリックについて

ここでは、ネットワーク正常性スコアと KPI メトリックの計算方法について説明します。

### ネットワーク ヘルス スコア

ネットワークの正常性スコアは、健全なネットワークデバイス(正常性スコアが8~10)の数 をネットワークデバイスの総数で割ったパーセンテージです。スコアは5分ごとに計算されま す。

次に例を示します。

90%(正常性スコア)=90(正常性スコア8~10のネットワークデバイス)÷100(ネットワー クデバイスの総数)

### デバイスカテゴリの正常性スコア

デバイスカテゴリの正常性スコア(アクセス、コア、ディストリビューション、ルータ、ワイ ヤレス)は、ターゲットカテゴリ内の正常なネットワークデバイスの数(正常性スコアが8~ 10)をそのカテゴリのネットワークデバイスの総数で割ったパーセンテージです。スコアは5 分ごとに計算されます。

次に例を示します。

90%(正常性スコア)=90(ターゲットカテゴリ正常性スコアが8~10のネットワークデバイス)÷100(そのカテゴリのネットワークデバイス)

### 個別のデバイス正常性スコア

個別のデバイスの正常性スコアは、KPIメトリック正常値スコア(システムの正常性、データ プレーンの接続性、コントロールプレーンの接続性)の内の最小スコアになります。KPIメト リックスコアは、KPIごとに定義されるしきい値に基づきます。

# デバイス正常性スコア=MIN(システムの正常性、データプレーンの接続性、コントロールプレーンの接続性)

デバイスのタイプに応じて、メトリックは変わります。

| システムの正常性            |                                                                                                    |
|---------------------|----------------------------------------------------------------------------------------------------|
| デバイス タイプ            | 説明                                                                                                    |
| スイッチ(アクセスおよび<br>配信) | CPU 使用率やメモリ使用率などのシステムモニターリング メト<br>リックが含まれます。                                                                                               |
| ワイヤレス               | <ul> <li>次のシステムモニターリングメトリックが含まれます。</li> <li>・ワイヤレスコントローラの場合、メモリ使用率、空きタイマー、空き Mbuf が含まれます。</li> <li>・AP の場合、CPU 使用率とメモリ使用率が含まれます。</li> </ul> |
| ルータ                 | CPU 使用率やメモリ使用率などのシステムモニターリング メト<br>リックが含まれます。                                                                                               |

| システムの正常性            |                                                                                                |  |
|---------------------|------------------------------------------------------------------------------------------------|--|
| デバイス タイプ            | 説明                                                                                             |  |
| ファブリック              | CPU 使用率やメモリ使用率などのシステムモニターリング メト<br>リックが含まれます。                                                  |  |
| データプレーンの接続性         |                                                                                                |  |
| デバイス タイプ            | 説明                                                                                             |  |
| スイッチ(アクセスおよび<br>配信) | リンクエラーやリンクステータスなどのメトリックが含まれま<br>す。                                                             |  |
|                     | スイッチの場合、デバイス間リンク可用性メトリックは、物理ス<br>タックポート、ネットワークデバイスに接続されたリンク、およ<br>びファブリックエッジ側のポートチャネルをカウントします。 |  |
| ワイヤレス               | 次のシステムモニターリング メトリックが含まれます。                                                                     |  |
|                     | <ul> <li>ワイヤレスコントローラの場合、WQEプール、パケット<br/>プール、リンクエラーなどのメトリックが含まれます。</li> </ul>                   |  |
|                     | <ul> <li>APの場合、インターフェイス、ノイズ、電波品質、無線利</li> <li>用率などの RF メトリックが含まれます。</li> </ul>                 |  |

| ルータ | リンクエラーなどのメトリックが含まれます。 |
|-----|-----------------------|

| コント | ロールプ | レーン | の接続性 |
|-----|------|-----|------|
|-----|------|-----|------|

| デバイス タイプ | 説明                                                                            |
|----------|-------------------------------------------------------------------------------|
| ワイヤレス    | 次の KPI が含まれます。                                                                |
|          | <ul> <li>ワイヤレスコントローラの場合、コントロールプレーンノー</li> <li>ド サーバーへの接続性が含まれます。</li> </ul>   |
|          | <ul> <li>ファブリックデバイスの場合、コントロールプレーンノード</li> <li>への接続性などのメトリックが含まれます。</li> </ul> |

### スイッチ ヘルス スコア

スイッチ ヘルス スコアは、次のパラメータの最小サブスコアです。

| パラメータ   | スコアの計算                            |
|---------|-----------------------------------|
| CPU 使用率 | ・CPU使用率が95パーセント以下の場合、スコアは10です。    |
|         | • CPU 使用率が 95 パーセント以上の場合、スコアは1です。 |

I

| パラメータ                | スコアの計算                                                                                                    |
|----------------------|----------------------------------------------------------------------------------------------------|
| メモリ使用率               | ・メモリ使用率が 95 パーセント以下の場合、スコアは 10 で<br>す。                                                                                        |
|                      | ・メモリ使用率が95パーセント以上の場合、スコアは1です。                                                                                                 |
| リンクエラー(Rx および<br>Tx) | リンクエラーについては、インフラストラクチャリンクだけが考<br>慮されます。インフラストラクチャリンクとは、ネットワークデ<br>バイス(スイッチ、ルータ、ワイヤレスコントローラ、APなど)<br>間のトポロジリンクを指します。           |
|                      | 物理インフラストラクチャインターフェイスにエラーがある場合のスコアは8、すべてのリンクがダウンしている場合は1、それ以外の場合は10です。                                                         |
| リンク破棄                | リンク破棄については、インフラストラクチャリンクだけが考慮<br>されます。インフラストラクチャリンクとは、ネットワークデバ<br>イス(スイッチ、ルータ、ワイヤレスコントローラ、AP など)<br>間のトポロジリンクを指します。           |
|                      | 物理インフラリンクにパケットドロップ(廃棄)がある場合、す<br>べてのリンクで廃棄が発生した場合のスコアは8、それ以外の場<br>合は10です。                                                     |
| リンク ステータス            | リンクステータスのアップ/ダウンについては、インフラストラ<br>クチャリンクだけが考慮されます。インフラストラクチャリンク<br>とは、ネットワークデバイス(スイッチ、ルータ、ワイヤレスコ<br>ントローラ、APなど)間のトポロジリンクを指します。 |
|                      | 物理インフラストラクチャインターフェイスがダウンしている<br>場合のスコアは8、すべてのインターフェイスがダウンしている<br>場合は1、それ以外の場合は10です。                                           |

| パラメータ                                                    | スコアの言                                     | 十算                                                                                                    |
|----------------------------------------------------------|-------------------------------------------|----------------------------------------------------------------------------------------------------|
| コントロールプレーンノー<br>ドへの接続 - ファブリック<br>デバイスのみ(エッジおよ<br>びボーダー) | ・コント<br>10 で <sup>-</sup><br>・コント<br>1 です | 、ロール プレーン ノードが到達可能な場合、スコアは<br>す。<br>、ロール プレーン ノードが到達不能な場合、スコアは<br>。                                                   |
|                                                          | (注)                                       | ファブリックネットワークに1つ以上のコントロー<br>ルプレーンノードが存在し、すべてのコントロール<br>プレーンノードに到達可能な場合、スコアは10で<br>す。そうでない場合、スコアは1です。                   |
|                                                          | (注)                                       | ヘルススコアをファブリックデバイス向けに正しく<br>入力するには、SNMP コレクタ メトリックを有効に<br>します。ファブリックデバイスでSNMP コレクタメ<br>トリックを有効化 (31 ページ)を参照してくださ<br>い。 |

## ルータ ヘルス スコア

ルータヘルススコアは、次のパラメータの最小サブスコアです。

| パラメータ   | スコアの計算                                                                                                    |
|---------|----------------------------------------------------------------------------------------------------|
| CPU 使用率 | ・CPU使用率が95パーセント以下の場合、スコアは10です。                                                                                      |
|         | • CPU 使用率が 95 パーセント以上の場合、スコアは1です。                                                                                   |
| メモリ使用率  | ・メモリ使用率が 95 パーセント以下の場合、スコアは 10 で<br>す。                                                                              |
|         | ・メモリ使用率が95パーセント以上の場合、スコアは1です。                                                                                       |
| WAN 接続  | ・WAN 接続がダウンした場合、スコアは1です。                                                                                            |
|         | ・WAN 接続がアップしている場合、スコアは 10 です。                                                                                       |
| リンクエラー  | リンクエラーについては、インフラストラクチャリンクだけが考<br>慮されます。インフラストラクチャリンクとは、ネットワークデ<br>バイス(スイッチ、ルータ、ワイヤレスコントローラ、APなど)<br>間のトポロジリンクを指します。 |
|         | 物理インフラストラクチャインターフェイスにエラーがある場合のスコアは8、すべてのリンクがダウンしている場合は1、それ以外の場合は10です。                                               |

| パラメータ | スコアの計算                                                                                                    |
|-------|----------------------------------------------------------------------------------------------------|
| リンク破棄 | リンク破棄については、インフラストラクチャリンクだけが考慮<br>されます。インフラストラクチャリンクとは、ネットワークデバ<br>イス(スイッチ、ルータ、ワイヤレスコントローラ、AP など)<br>間のトポロジリンクを指します。 |
|       | 物理インフラリンクにパケットドロップ(廃棄)がある場合、す<br>べてのリンクで廃棄が発生した場合のスコアは8、それ以外の場<br>合は10です。                                           |

### AP ヘルス スコア

AP ヘルススコアは、次のパラメータの最小サブスコアです。

| パラメータ    | スコアの計算                                 |
|----------|----------------------------------------|
| CPU 使用率  | ・CPU使用率が90パーセント以下の場合、スコアは10です。         |
|          | • CPU 使用率が 90 パーセント以上の場合、スコアは1です。      |
| メモリ使用率   | ・メモリ使用率が 90 パーセント未満の場合、スコアは 10 で<br>す。 |
|          | •利用可能メモリ率が 90 パーセント以上の場合、スコアは 1<br>です。 |
| 無線使用率スコア | スコアは無線ごとに個別に計算されて、平均無線スコアが確定し<br>ます。   |
|          | ・無線使用率が70パーセント未満の場合、スコアは10です。          |
|          | ・無線使用率が70パーセント以上の場合、スコアは1です。           |
| 干渉スコア    | スコアは無線ごとに個別に計算されて、平均無線スコアが確定し<br>ます。   |
|          | 2.4 GHz 無線の場合:                         |
|          | ・干渉が 50 パーセント以下の場合、スコアは 10 です。         |
|          | ・干渉が 50 パーセントを超える場合、スコアは1です。           |
|          | 5 GHz 無線の場合:                           |
|          | ・干渉が 20 パーセント以下の場合、スコアは 10 です。         |
|          | ・干渉が20パーセントを超える場合、スコアは1です。             |
|          |                                        |

| パラメータ    | スコアの計算                                         |  |  |  |  |  |
|----------|------------------------------------------------|--|--|--|--|--|
| RFノイズスコア | スコアは無線ごとに個別に計算されて、平均無線スコアが確定し<br>ます。           |  |  |  |  |  |
|          | 2.4 GHz 無線の場合:                                 |  |  |  |  |  |
|          | ・RF ノイズが -81 dBm 未満の場合、スコアは 10 です。             |  |  |  |  |  |
|          | •RF ノイズが -81 dBm 以上の場合、スコアは 1 です。              |  |  |  |  |  |
|          | 5 GHz 無線の場合:                                   |  |  |  |  |  |
|          | • RF ノイズが -83 dBm 未満の場合、スコアは 10 です。            |  |  |  |  |  |
|          | • RF ノイズが -83 dBm 以上の場合、スコアは 1 です。             |  |  |  |  |  |
| 電波品質スコア  | スコアは無線ごとに個別に計算されて、平均無線スコアが確定します。               |  |  |  |  |  |
|          | 2.4 GHz 無線の場合:                                 |  |  |  |  |  |
|          | ・電波品質が 60 パーセント以上の場合、スコアは 10 です。               |  |  |  |  |  |
|          | <ul> <li>電波品質が60パーセント未満の場合、スコアは1です。</li> </ul> |  |  |  |  |  |
|          | 5 GHz 無線の場合:                                   |  |  |  |  |  |
|          | ・電波品質が 75 パーセント以上の場合、スコアは 10 です。               |  |  |  |  |  |
|          | ・電波品質が 75 パーセント未満の場合、スコアは1です。                  |  |  |  |  |  |

## ワイヤレス コントローラのヘルス スコア

ワイヤレス コントローラのヘルス スコアは、次のパラメータの最小サブスコアです。

| パラメータ     | スコアの計算                                  |
|-----------|-----------------------------------------|
| メモリ使用率    | •メモリ使用率が 90 パーセント未満の場合、スコアは 10 で<br>す。  |
|           | •利用可能メモリ率が 90 パーセント以上の場合、スコアは1<br>です。   |
| 空きタイマースコア | ・空きタイマーの数が 20 パーセント以上の場合、スコアは 10<br>です。 |
|           | ・空きタイマーの数が 20 パーセント以下の場合、スコアは 1<br>です。  |

| パラメータ                                          | スコアの計算                                                                                                  |
|------------------------------------------------|----------------------------------------------------------------------------------------------------|
| 空きメモリバッファ<br>(MBufs)                           | ・空きメモリ バッファの数が 20 パーセント以上の場合、スコ<br>アは 10 です。                                                            |
|                                                | ・空きメモリ バッファの数が 20 パーセント以下の場合、スコ<br>アは1です。                                                               |
| 作業キュー要素(WQE)<br>のプールスコア                        | • WQE プールが WQE プールのしきい値より大きい場合、ス<br>コアは 10 です。                                                          |
|                                                | • WQE プールが WQE プールのしきい値と同じレベルかこれ<br>より低い場合、スコアは1です。                                                     |
| パケットプール                                        | <ul> <li>・パケットプールがパケットプールのしきい値より大きい場合、スコアは10です。</li> </ul>                                              |
|                                                | <ul> <li>パケットプールがパケットプールのしきい値と同じレベル<br/>かこれより低い場合、スコアは1です。</li> </ul>                                   |
| Link Errors                                    | <ul> <li>リンクエラーが1パーセント以下の場合、スコアは10です。</li> </ul>                                                        |
|                                                | <ul> <li>リンクエラーが1パーセント以上の場合、スコアは1です。</li> </ul>                                                         |
| コントロールプレーンノー<br>ドへの接続 - ファブリック<br>ワイヤレスコントローラの | <ul> <li>コントロール プレーン ノードが到達可能な場合、スコアは<br/>良好です。</li> </ul>                                              |
| <i>д</i>                                       | <ul> <li>コントロール プレーン ノードが到達不能な場合、スコアは<br/>不良です。</li> </ul>                                              |
|                                                | (注) ファブリックネットワークに1つ以上のコントロー<br>ルプレーンノードが存在し、すべてのコントロール<br>プレーンノードに到達可能な場合、スコアは10で<br>す。そうでない場合、スコアは1です。 |

## ネットワーク ヘルス スコアと KPI メトリックに対するメンテナンス モードの影響

ネットワークデバイス(ルータ、スイッチ、ワイヤレスコントローラ、またはアクセスポイン ト)がメンテナンスモードになると、そのクライアントもメンテナンスモードになります。た とえば、シスコ ワイヤレス コントローラ をメンテナンスモードにすると、ワイヤレスコント ローラ に関連付けられている AP もすべてメンテナンスモードになります。Cisco DNA Center は、デバイスが管理アクションとして、またはデバイスとの関連付けの結果として、メンテナ ンスモードになったかに関係なく、メンテナンスモードのすべてのデバイスを同じように扱い ます。

ネットワークデバイスがメンテナンスモードの間は、Cisco DNA Center はデバイスに対して次 のタスクを実行しないため、ネットワーク正常性スコアと KPIメトリックには、メンテナンス モードのネットワークデバイスは含まれません。

- •正常性データを収集します。
- •インターフェイス統計を収集します。
- トリガーの問題。
- サイトの正常性スコアなどの正常性スコアの計算にデバイスを含めます。

デバイスがメンテナンスモードのときにネットワークの正常性スコアとKPIメトリックにアク セスすると、Cisco DNA Center ではデバイスがメンテナンスモードであることを示すバナーが 表示されます。さらに、メンテナンスウィンドウの開始時刻と終了時刻が [device 360] ページ に表示され、システムステータスログにイベントとして記録されます。ダッシュボードでは、 メンテナンスモードのデバイスでフィルタリングできます。

#### 図 4: メンテナンスバナー付きの [Device 360] ページ

| Eisco DNA Center |                   |               |             |                | Assurance > Dashboards > Health |           |     |     |                     |                 | Q                | Q @ 4            |       |
|------------------|-------------------|---------------|-------------|----------------|---------------------------------|-----------|-----|-----|---------------------|-----------------|------------------|------------------|-------|
| Overall          | Network           | Client        | Application | Network Serv   | ices 🗸                          | SD-Access |     |     |                     |                 |                  |                  |       |
| 🛕 Cu             | urrently 5 device | (s) are Under | Maintenance |                |                                 |           |     |     |                     |                 |                  |                  | ×     |
| 🗘 Globa          | ıl : 🕓 2          | 4 Hours 🗸     |             |                |                                 |           |     | E   | Dec 9, 2021 8:58 Pl | M - Dec 10, 202 | 1 9:00 PM   Data | Refresh in 04:43 | ∎ ⊚   |
| 8:58p            |                   |               |             |                |                                 |           |     |     |                     |                 |                  | 9:               | .00p  |
| 40               |                   | V             |             |                |                                 |           |     |     |                     |                 |                  |                  |       |
| Ξ o              | 10p               | 12/10         | 2a          | 48             | 6a                              | 8a        | 10a | 12p | 2p                  | 4p              | бр               | 8p               | 0     |
|                  |                   |               |             |                |                                 |           |     |     |                     |                 |                  | Acti             | ons 🗸 |
|                  |                   |               |             |                |                                 |           |     |     |                     |                 |                  |                  |       |
| Netwo            | ork Devices       |               |             |                |                                 |           |     |     |                     |                 |                  |                  |       |
| 0 % (            |                   |               |             | Router (       | 0)                              |           |     |     |                     |                 |                  |                  |       |
| Healthy Ne       | etwork Devices    |               |             | Core (         | 0)                              |           |     |     |                     |                 |                  |                  |       |
|                  | EVICES F          |               |             | Distribution ( | 0)                              |           |     |     |                     |                 |                  |                  |       |
| TOTAL D          | JEVICES 5         |               |             |                |                                 |           |     |     |                     |                 |                  |                  |       |

Cisco DNA Center は、メンテナンスモードのデバイスに対して次のタスクの実行を継続します。

- ・関連するイベントが引き続き生成され、メンテナンスモード中にイベントビューアに表示できます。
- イメージのアップグレード、一括プロビジョニングなどのメンテナンス関連の操作は、引き続きイベントをトリガーします。
- •アシュアランスの可用性レポートは影響を受けません。
- ・トポロジは影響を受けません。

翻訳について

このドキュメントは、米国シスコ発行ドキュメントの参考和訳です。リンク情報につきましては 、日本語版掲載時点で、英語版にアップデートがあり、リンク先のページが移動/変更されている 場合がありますことをご了承ください。あくまでも参考和訳となりますので、正式な内容につい ては米国サイトのドキュメントを参照ください。